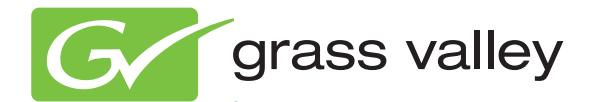

# 8945EDA/-D SD/HD EQUALIZING DA MODULE

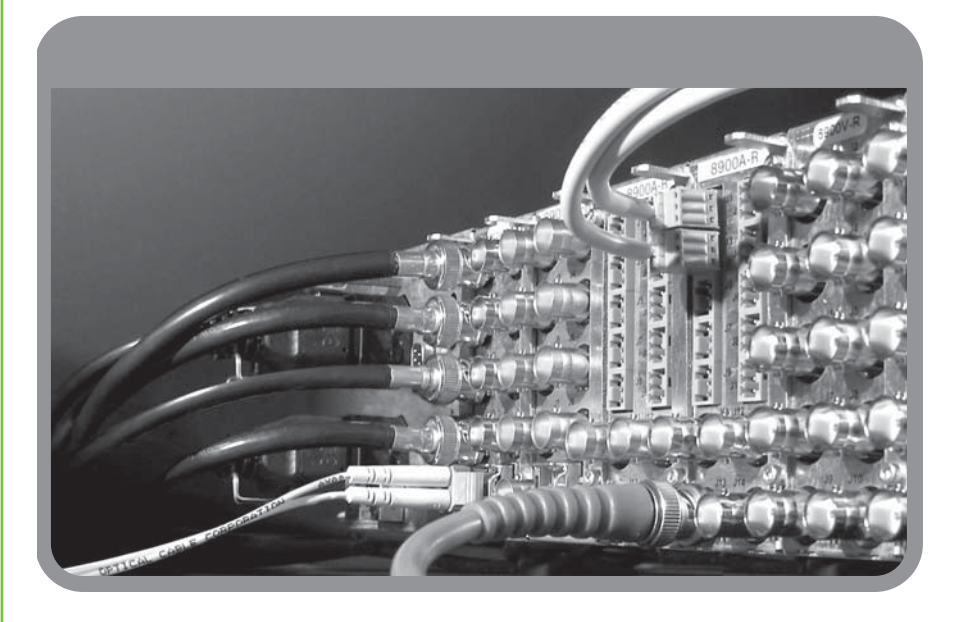

Instruction Manual Software Version 1.3.0

www.grassvalley.com

071843602 AUGUST 2010

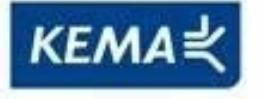

Affiliate with the N.V. KEMA in The Netherlands

# CERTIFICATE

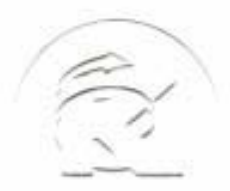

Certificate Number: 510040.001 The Quality System of:

Thomson Inc, and it's wordwide Grass Valley division affiliates DBA **GRASS VALLEY** 

Headquarters 400 Providence Mine Rd Nevada City, CA 95959 **United States** 

Kapittelweg 10 4827 HG Breda **The Nederlands** 

**Rue du Clos Courtel** CS 31719 35517 Cesson-Sevigné Cedex France

40 Rue de Bray 2 Rue des Landelles 35510 Cesson Sevigné France

Carl-Benz-Strasse 6-8 67105 Schifferstadt Germany

15655 SW Greystone Ct. Beaverton, OR 97006 **United States** 

7140 Baymeadows Way Ste 101 Jacksonville, FL 32256 **United States** 

1 rue de l'Hautil Z.I. des Boutries BP 150 78702 Conflans-Sainte **Honorine Cedex** France

Spinnereistrasse 5 CH-5300 Turgi Switzerland

**10 Presidential Way** Suite 300 Woburn, MA 01801 United States

2300 So. Decker Lake Blvd. Salt Lake City, UT 84119 **United States** 

**Technopole Brest-Iroise** Site de la Pointe du Diable CS 73808 29238 Brest Cedex 3 France

**Brunnenweg 9** D-64331 Weiterstadt Germany

Including its implementation, meets the requirements of the standard:

# **ISO 9001:2008**

Scope:

The design, manufacture and support of video and audio hardware and software products and related systems.

This Certificate is valid until: This Certificate is valid as of: Certified for the first time:

SERVIC COM

June 14, 2012 June 14, 2009 June 14, 2000

H. Pierre Sallé President **KEMA-Registered Quality** 

The method of operation for quality certification is defined in the KEMA General Terms And Conditions For Quality And Environmental Management Systems Certifications. Integral publication of this certificate is allowed.

**KEMA-Registered Quality, Inc.** 4377 County Line Road Chalfont, PA 18914 Ph: (215)997-4519 Fax: (215)997-3809

Accredited By: ANAB

Experience you can trust.

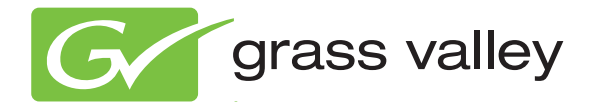

# 8945EDA/-D SD/HD EQUALIZING DA MODULE

Instruction Manual Software Version 1.3.0

www.grassvalley.com

071843602 AUGUST 2010

# **Contacting Grass Valley**

| International<br>Support Centers                                           | France<br>24 x 7                                                                            | +800 8080 2020 or +33 1 48 25 20 20                                                                                                    | United States/Canada<br>24 x 7 | +1 800 547 8949 or +1 530 478 4148 |  |  |  |  |
|----------------------------------------------------------------------------|---------------------------------------------------------------------------------------------|----------------------------------------------------------------------------------------------------|--------------------------------|------------------------------------|--|--|--|--|
| Local Support<br>Centers<br>(available<br>during normal<br>business hours) | Asia                                                                                        | Hong Kong, Taiwan, Korea, Macau: +852 2531 3058 Indian Subcontinent: +91 22 24933476<br>Southeast Asia/Malaysia: +603 7805 3884 Southeast Asia/Singapore: +65 6379 1313<br>China: +861 0660 159 450 Japan: +81 3 5484 6868                                                                                                    |                                |                                    |  |  |  |  |
|                                                                            | Australia and New Zealand: +61 1300 721 495         Central/South America: +55 11 5509 3443 |                                                                                                    |                                |                                    |  |  |  |  |
|                                                                            | Middle East: +971 4 299 64 40 Near East and Africa: +800 8080 2020 or +33 1 48 25 20 20     |                                                                                                    |                                |                                    |  |  |  |  |
|                                                                            | Europe                                                                                      | Belarus, Russia, Tadzikistan, Ukraine, Uzbekistan: +7 095 2580924 225 Switzerland: +41 1 487 80 02<br>S. Europe/Italy-Roma: +39 06 87 20 35 28 -Milan: +39 02 48 41 46 58 S. Europe/Spain: +34 91 512 03 50<br>Benelux/Belgium: +32 (0) 2 334 90 30 Benelux/Netherlands: +31 (0) 35 62 38 42 1 N. Europe: +45 45 96 88 70<br>Germany, Austria, Eastern Europe: +49 6150 104 444 UK, Ireland, Israel: +44 118 923 0499 |                                |                                    |  |  |  |  |

Copyright © Grass Valley, Inc. All rights reserved. This product may be covered by one or more U.S. and foreign patents.

#### **Grass Valley Web Site**

The <u>www.grassvalley.com</u> web site offers the following:

**Online User Documentation** — Current versions of product catalogs, brochures, data sheets, ordering guides, planning guides, manuals, and release notes in .pdf format can be downloaded.

**FAQ Database** — Solutions to problems and troubleshooting efforts can be found by searching our Frequently Asked Questions (FAQ) database.

**Software Downloads** — Download software updates, drivers, and patches.

#### G grass valley

#### END-OF-LIFE PRODUCT RECYCLING NOTICE

Grass Valley's innovation and excellence in product design also extends to the programs we've established to manage the recycling of our products. Grass Valley has developed a comprehensive end-of-life product take back program for recycle or disposal of end-of-life products. Our program meets the requirements of the European Union's WEEE Directive, the United States Environmental Protection Agency, and U.S. state and local agencies.

Grass Valley's end-of-life product take back program assures proper disposal by use of Best Available Technology. This program accepts any Grass Valley branded equipment. Upon request, a Certificate of Recycling or a Certificate of Destruction, depending on the ultimate disposition of the product, can be sent to the requester.

Grass Valley will be responsible for all costs associated with recycling and disposal, including freight. However, you are responsible for the removal of the equipment from your facility and packing the equipment to make it ready for pickup.

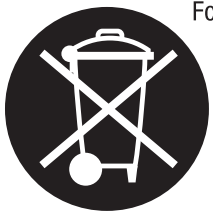

For further information on the Grass Valley product take back system please contact Grass Valley at + 800 80 80 20 20 or +33 1 48 25 20 20 from most other countries. In the U.S. and Canada please call 800-547-8949 or 530-478-4148, and ask to be connected to the EH&S Department. Additional information concerning the program can be found at: www.thomsongrassvalley.com/environment

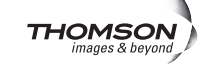

# Contents

| Preface           |   | 7 |
|-------------------|---|---|
| About This Manual | • | 7 |

#### 8945EDA and 8945EDA-D SD/HD Equalizing DA .....

| ID Equalizing DA                          | . 9 |
|-------------------------------------------|-----|
| Introduction                              | . 9 |
| Features                                  | . 9 |
| Installation                              | 10  |
| Module Placement in the GeckoFlex Frame   | 10  |
| Module Installation Precautions           | 11  |
| Rear Module Installation                  | 12  |
| Front Module Installation.                | 13  |
| Local Configuration                       | 13  |
| Configuration Switches S1 and S2          | 14  |
| Front Module Installation                 | 15  |
| Cabling                                   | 16  |
| Inputs and Outputs                        | 16  |
| Power Up                                  | 18  |
| Operation Indicator LEDs                  | 18  |
| Remote Configuration                      | 20  |
| 8900NET Module Information                | 20  |
| Newton Control Panel Configuration        | 20  |
| Web Browser Interface                     | 21  |
| 8945EDA and 8945EDA-D Links and Web Pages | 23  |
| Status Web Page                           | 24  |
| Settings Web Page                         | 27  |
| Slot Config Web Page                      | 29  |
| Software Updating                         | 32  |
| Specifications                            | 33  |
| Status Monitoring                         | 35  |
| External Frame Alarm                      | 35  |
| LED Reporting                             | 36  |
| Web Browser Interface                     | 36  |
| SNMP Reporting                            | 36  |
| Service                                   | 37  |
| Power-up Diagnostics Failure              | 37  |
| Troubleshooting                           | 37  |
| Electronic Circuit Breaker                | 37  |
| Module Repair                             | 37  |
| Alarms Table                              | 38  |
| Functional Description                    | 39  |

| Configuration Summary Table | 41 |
|-----------------------------|----|
| Index                       | 43 |

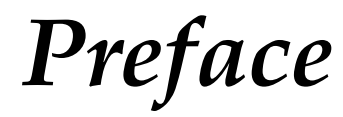

# **About This Manual**

This manual describes the features of a specific 8900 module in the GeckoFlex Signal Processing System families. As part of this module family, it is subject to Safety and Regulatory Compliance described in the GeckoFlex 8900 Series frame documentation (see the *GeckoFlex Frames* 8900FX/FF/FFN Signal Processing System Instruction Manual).

All Modular product manuals can be found on-line in PDF format at this link:

www.grassvalley.com/docs/modular

Preface

# 8945EDA and 8945EDA-D SD/HD Equalizing DA

# Introduction

The 8945EDA or 8945EDA-D Wideband Front Equalizing DA provides basic equalization and distribution of a standard definition or high definition signal up to eight outputs over 75 ohm coaxial cable in SD/ASI or HD. The two models, 8945EDA (single) and 8945EDA-D (dual) must be installed in a GeckoFlex frame.

These devices can be utilized in broadcast centers, video production facilities, OB vans and production trucks. The main application of those products is the distribution of the incoming SD/ASI or HD-SDI signals to the video processing devices (routers, switchers, tape recorder, monitoring devices, etc.). Usually, those devices are located in the area of the reception transmission signal.

### **Features**

The features of the 8945EDA and 8945EDA-D include:

- Auto cable equalization for up to 330m of cable in the case of SD-SDI and ASI signals and for up to 125m of cable in the case of HD-SDI signals,
- Accepts a wide range of standard definition or high definition input signal on one electrical input (two electrical inputs for the 8945EDA-D),
- Non-inverted outputs allow distribution of compressed signals for handling such as DVB-ASI,
- Eight HD or SD/ASI electrical outputs,
- Provides a bypass mode for non-supported signal rates,
- Provide alarm (signal presence detection) and status management,
- Supports SNMP MIB reporting basic board alarms, and
- Remote control and monitoring support: web pages, Newton control panel, NetConfig management system.

# Installation

The front and the rear modules are delivered together as a set: 8945EDA front module with the 8900WE-R rear module or 8945EDA-D front module with 8900WE-R rear module.

The front modules can be plugged in and removed from a GeckoFlex frame with power on, without disrupting operation on adjacent running modules. When power is applied to the module, LED indicators reflect the initialization process (see *Power Up* on page 18).

Installation of the 8945EDA module set is a process of:

- 1. Placing the 8900WE-R rear module in a rear frame slot,
- **2.** Configuring the local on-board settings if not using an 8900NET (Net Card) (see *Local Configuration* on page 13),
- **3**. Placing the front module in the corresponding front slot.

### Module Placement in the GeckoFlex Frame

There are ten front and rear cell locations in the 2 RU GeckoFlex frame (Figure 1) to accommodate either audio, analog and digital video modules. The 8945EDA module set may be plugged into any one of the available GeckoFlex frame slots. It requires a single rear slot.

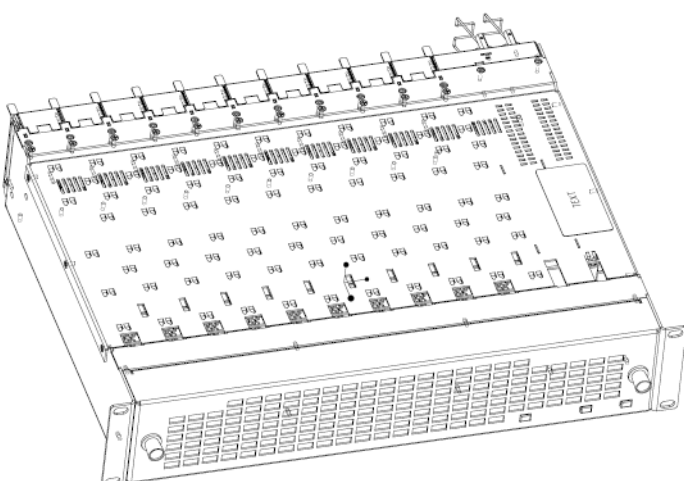

Figure 1. GeckoFlex Frame

#### **Module Installation Precautions**

Please read and follow the precautions listed below before installing the front and rear modules:

- Use standard anti-static procedures during installation. As modules can be installed or removed when the GeckoFlex frame is powered up, before removing the cover, please use an anti-static bracelet tied to a metal part of the frame.
- Install the rear module first, then the front module.
- When installing or removing a rear module, loosen or tighten the screws holding the retainer clips to the frame manually with the retainer clip tool provided inside the front cover of the frame or use a 2 mm (5/64") hex screwdriver. Please do not use an electric screwdriver.
- **Note** On newer 751- version GeckoFlex frames, a Rear Retainer Clip removal tool and 2 extra retainer clips and screws for installing them are provided on the inside of the frame cover.
- Make every effort to leave the screws holding the retainer clips in place (do not remove them completely). They are very small and can easily drop into other equipment causing a shorting hazard. (Two turns of the screw should be enough to loosen the screws, 3 turns or more will remove it.)
- When installing a rear module, tighten the screws on the retainer clips just until snug. Do not apply more force than is necessary to seat the rear module. Refer to the **Mechanical** specifications given in Table 5 on page 33.

## **Rear Module Installation**

- 1. To remove a blank rear adapter cover (or a rear module already present), manually loosen the two screws holding each retainer clip on the rear adapter cover or rear module to the frame with the retainer clip tool provided inside the front cover of the frame (751- model frames only) or a 2 mm (5/64") hex screwdriver.
- **Note** To remove a rear module already installed, follow the same steps. It is helpful to first remove the front module so the rear can be pulled out more easily.
- **1.** After loosening the retainer clip screws, pull up on each retainer and completely remove it, leaving the screws in place.
- **2.** Remove the blank rear adapter cover by inserting the retainer clip tool or needlenose pliers into the slots in the blank cover and pulling it off (Figure 2).
- **3.** Insert the rear module into the empty slot, guiding it carefully into place.
- **4.** Replace each retainer clip over the two screws on both sides of the module and push down to seat the retainer clip.
- **5.** Tighten the two screws on each retainer clip just until they come into contract with the retainer clip then tighten about a 1/4 turn more (maximum torque is 4-5 inch-lb/0.45-0.6Nm). Do not force or torque the screws too tightly. The clips should not bend or be bowed.
- **Note** All unused rear slots in a GeckoFlex frame should have a blank rear adapter cover installed.

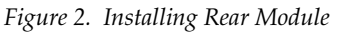

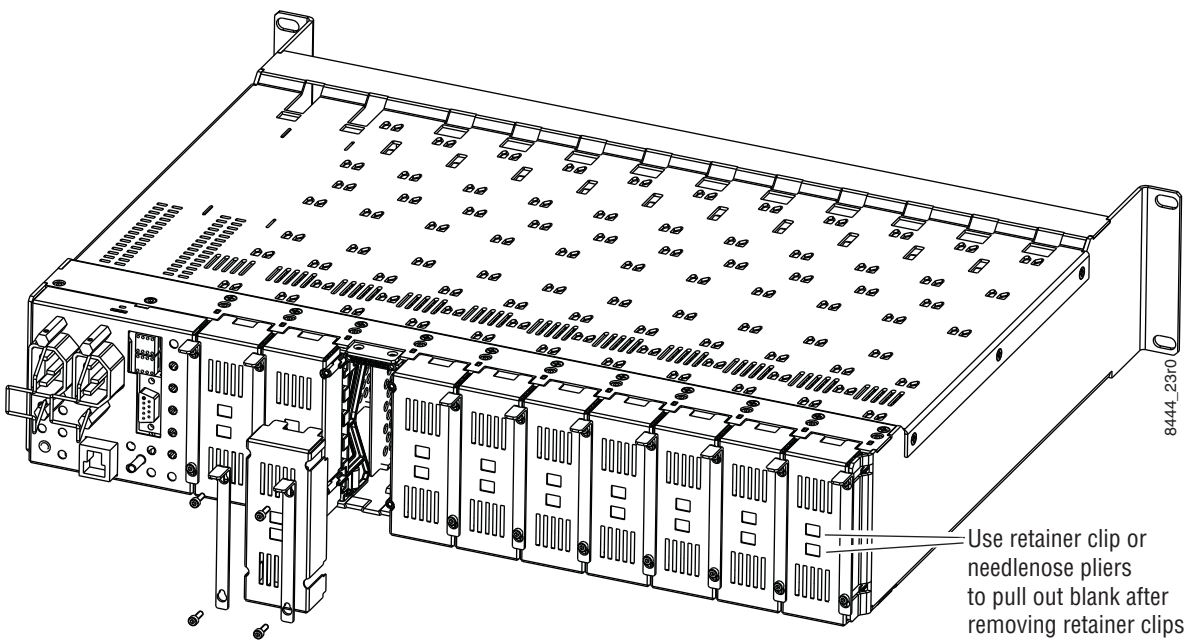

### **Front Module Installation**

If you have an 8900NET module (Net Card) in your frame and will be configuring the module remotely with a web browser or the Newton Control Panel, install it as described in *Front Module Installation* on page 15.

If you do not have an 8900NET (Net Card) module in the GeckoFlex frame for remote monitoring and configuration, you will need to configure the module using the local onboard controls before installing it in the frame as described below.

### **Local Configuration**

Local configuration of either model 8945EDA consists of two DIP switches (S1 and S2) highlighted in the lower left corner of Figure 3. Refer to Table 1 on page 14 for configuring the 8945EDA/-D with the onboard switches.

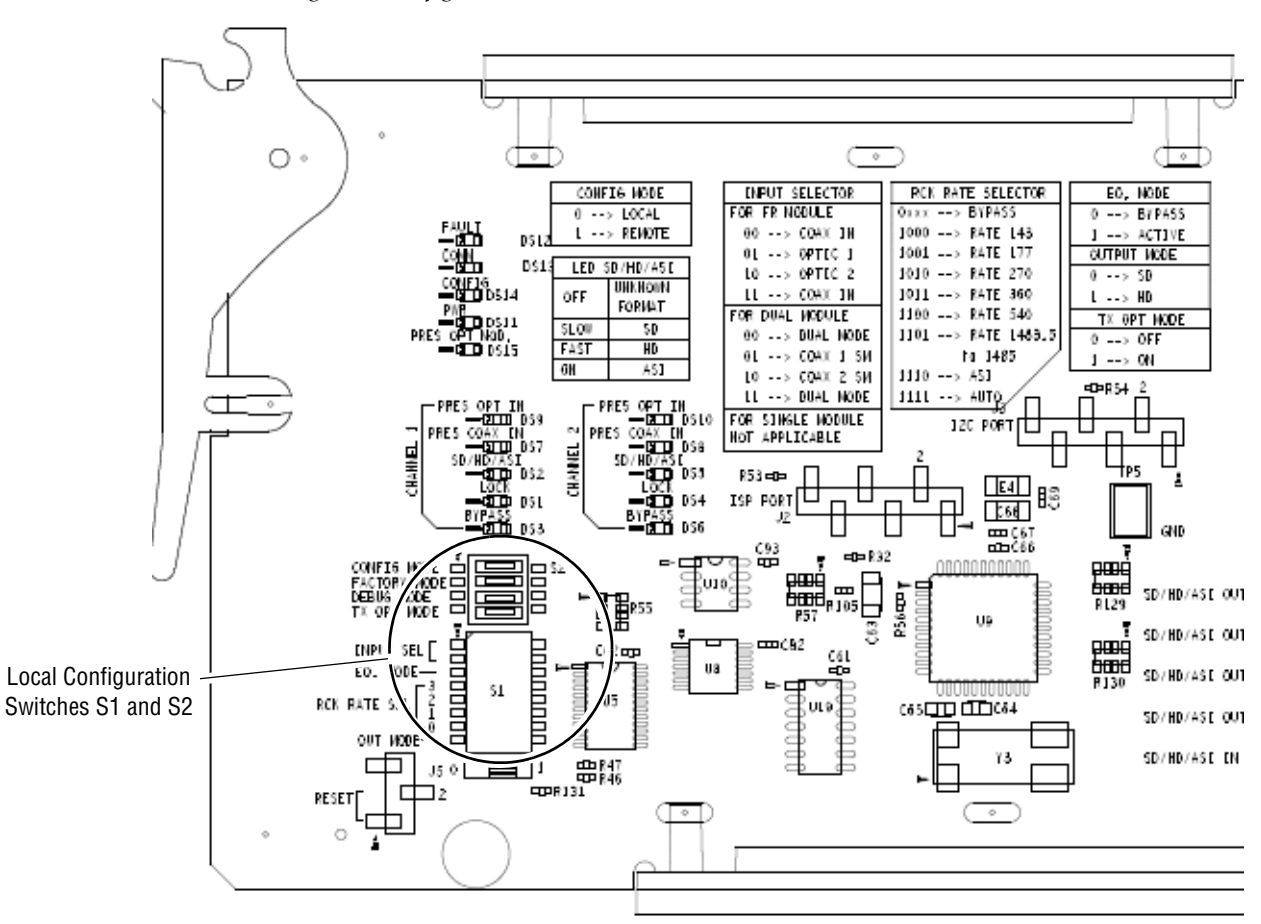

Figure 3. Configuration Switches on 8945EDA/-D Modules

#### **Configuration Switches S1 and S2**

Table 1 gives the parameters set with the onboard switches S1 and S2 on the 8945EDA and 8945EDA-D module circuit boards. Parameters may also be set using the web page or Newton Control panel controls when the 8900NET (Net Card) module is installed in the GeckoFlex frame. Refer to the Configuration Summary table, Table 7 on page 41, for a complete list of defaults and parameters for each control type.

**Note** Remote control settings made with the web interface will override local settings. To lock out remote control, set the Config Mode to Off (LOCAL).

| Switches S1 and S2      | Function                                 | Pin | 0 (Left/Off)                        |                | 1 (Rig                            | ht/On)                            |  |  |
|-------------------------|------------------------------------------|-----|-------------------------------------|----------------|-----------------------------------|-----------------------------------|--|--|
|                         | Switch S2                                |     |                                     |                |                                   |                                   |  |  |
| N OAT O                 | Config Mode                              | 1   | 1 LOCAL (Remote control locked out) |                | LCL&REM (Local and Remote)        |                                   |  |  |
|                         | Factory Mode                             | 2   | Off                                 |                | Factory use only                  |                                   |  |  |
| ON GDH04 ON ALCO GDH 08 | Test Mode                                | 3   | (                                   | Off            |                                   | Factory use only                  |  |  |
|                         | Tx Opt Mode                              | 4   |                                     | Not used or    | the 8945EDA/-D                    |                                   |  |  |
| 1234 12345678           | Switch S1                                | •   |                                     |                |                                   |                                   |  |  |
|                         | Input Select                             |     | Coax In 1 J9                        | Coax In 2 J10  | Coax In 1 J9 (single)             | Coax In 2 J10 (single)            |  |  |
|                         |                                          | 1   | 0                                   | 1              | 1                                 | 0                                 |  |  |
|                         |                                          | 2   | 0                                   | 1              | 0                                 | 1                                 |  |  |
| X RAT 50 IN TX RAT      | Coax Outputs                             |     | J1, J3, J5, J7                      | J2, J4, J6, J8 | J1, J2, J3, J4,<br>J5, J6, J7, J8 | J1, J2, J3, J4,<br>J5, J6, J7, J8 |  |  |
| 2                       | Eq. Mode                                 | 3   | Вур                                 | Dass           | Act                               | ive                               |  |  |
|                         | Rck Rate Sel (Reclocking rate selection) |     |                                     |                |                                   |                                   |  |  |
|                         |                                          | 4   |                                     |                |                                   |                                   |  |  |
|                         |                                          | 5   | Not used on the 2045EDA / D         |                |                                   |                                   |  |  |
|                         |                                          | 6   |                                     |                |                                   |                                   |  |  |
|                         |                                          | 7   |                                     |                |                                   |                                   |  |  |
|                         | Out Mode                                 | 8   | SD,                                 | /ASI           | Н                                 | D                                 |  |  |

Table 1. Switch S1 and S2 Settings

#### **Front Module Installation**

After installing the rear module, install the front module as follows:

- **1**. Remove the front cover of the frame if required.
- **2.** Locate the corresponding front slot.
- **3.** Insert the front module so that the plastic card guides on the module top and bottom edges go over the upper and lower raised rail guides on the right of the top and bottom of the slot (Figure 4).
- **4**. Carefully slide the module into the rear connector.
- **5**. Lock the front module ejector tab into the locking pin.

Figure 4. Front Module Installation

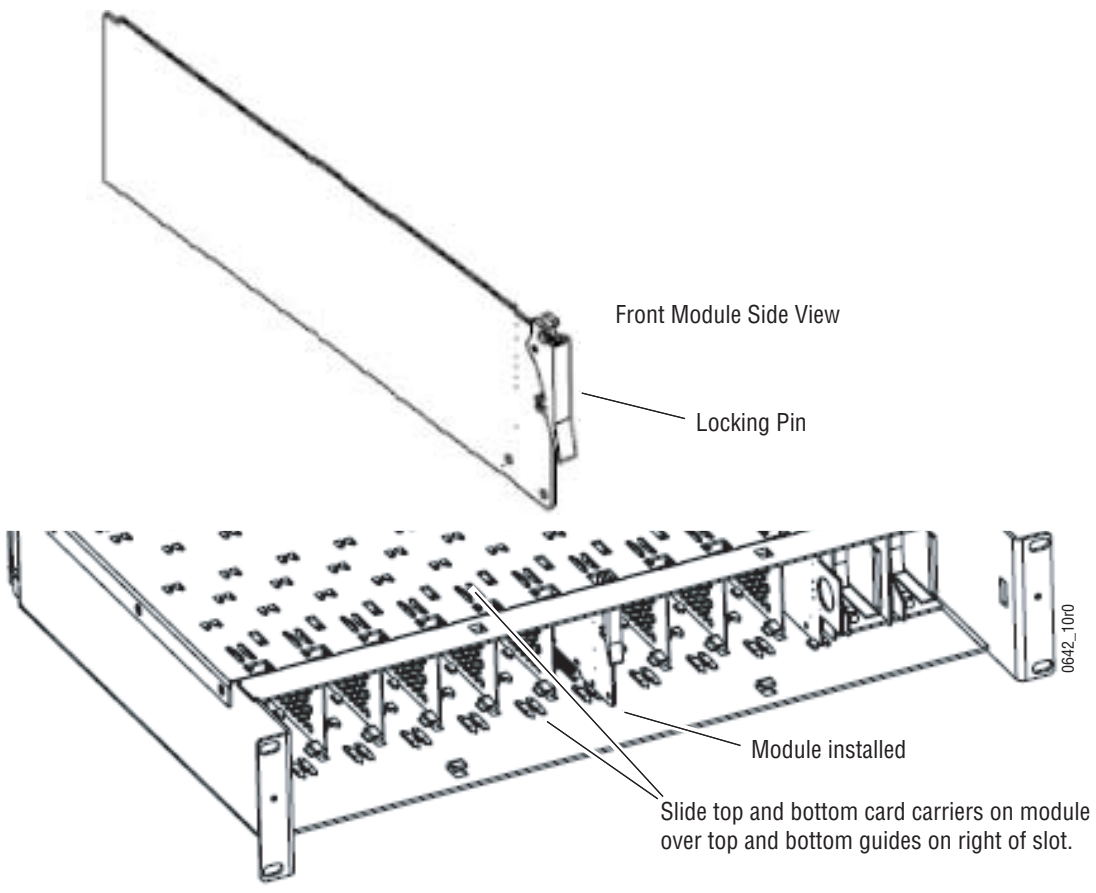

# Cabling

Cabling to the 8945EDA or 8945EDA-D module is done on the BNCs on the 8900WE-R rear module. Refer to Figure 5 on page 17 for a detailed illustration of the rear connections referenced below. The 8945EDA or 8945EDA-D will accept any of the video standards listed in the Input specifications in Table 5 on page 33.

### **Inputs and Outputs**

The 8945RDA has one input and eight outputs. Refer to Table 2 and Figure 5 on page 17 for cabling information.

The 8945RDA-D has two inputs each with four outputs. Refer to Table 2 and Figure 6 on page 17 for cabling information. It may also be configured as a single DA (see *Local Configuration* on page 13 or *Settings Web Page* on page 27).

The 8945EDA or 8945EDA-D inputs conform to the video standards listed in the input specifications in Table 5 on page 33..

| Model Number            | Inputs                        | Outputs                        |  |
|-------------------------|-------------------------------|--------------------------------|--|
| 8945EDA                 | J9 (J10 is not used)          | J1, J2, J3, J4, J5, J6, J7, J8 |  |
| 2045EDA D (Dual Mada)   | J9 (DA 1)                     | J1, J3, J5, J7                 |  |
| 094JLDA-D (Dual Mode)   | J10 (DA 2)                    | J2, J4, J6, J8                 |  |
| 8945EDA-D (Single Mode) | J9 or J10 set for single mode | J1, J2, J3, J4, J5, J6, J7, J8 |  |

Table 2. Cabling Inputs and Outputs

Figure 5. 8945EDA Rear Cabling

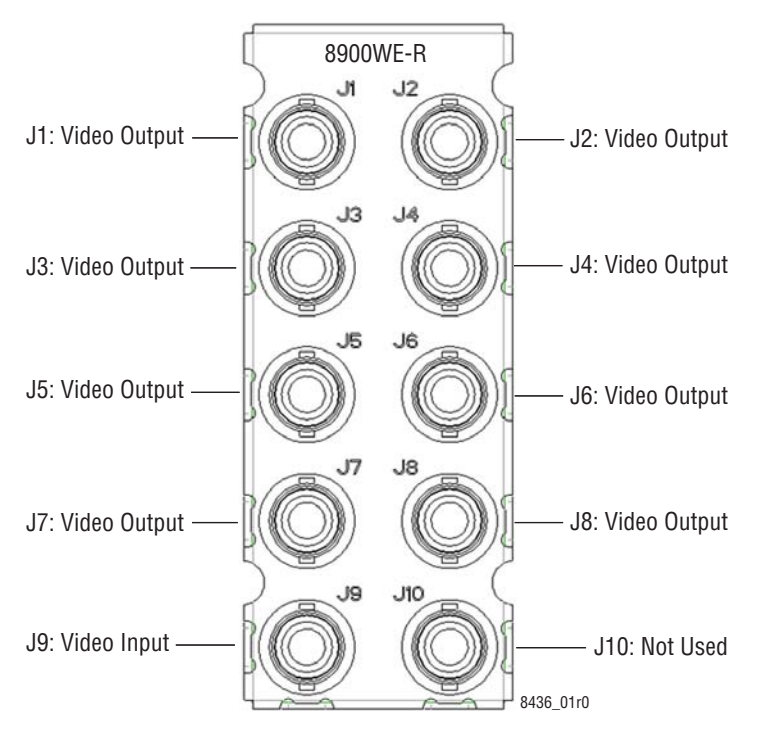

Figure 6. 8945EDA-D Rear Cabling

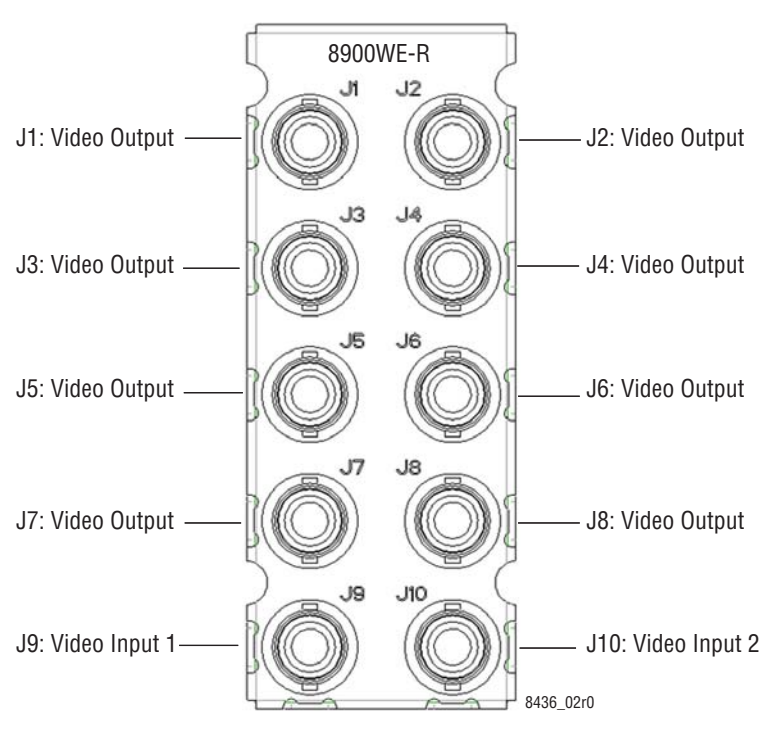

# **Power Up**

The on-board LED (DS11) indicators are illustrated in Figure 7. Upon power-up, the green PWR LED should light and the CONFIG, FAULT, and COMM LEDs should illuminate for the duration of module initialization.

# **Operation Indicator LEDs**

With a valid input signal connected, the green on-board PWR LED, PRES IN LED should be on. Refer to Table 3 on page 19 to see a complete list of possible operating conditions and the resulting indicator status.

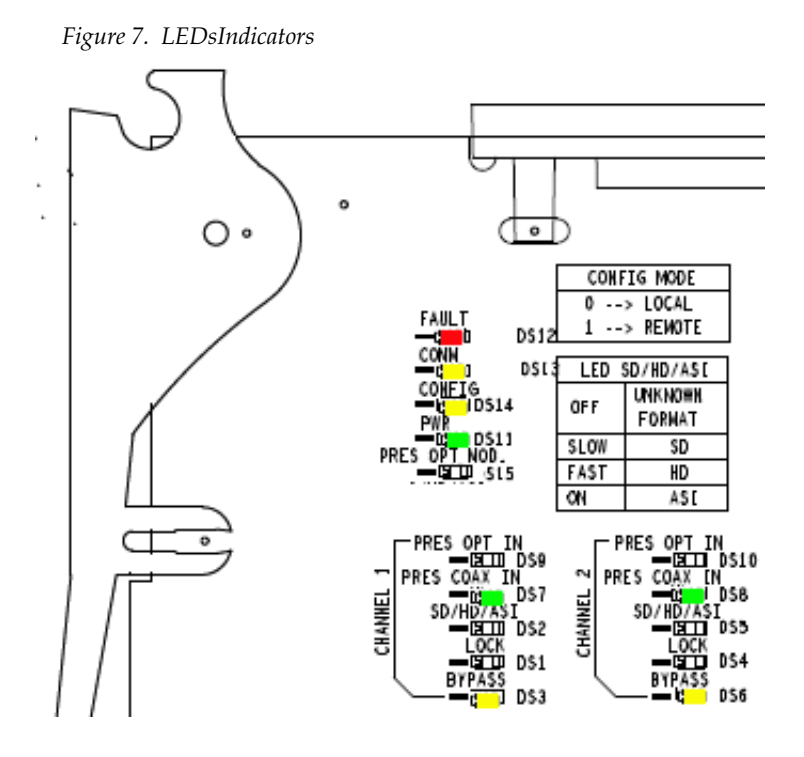

The following LEDs are not used on the 8945EDA and 8945EDA-D modules:

- PRES OPT IN,
- PRES OPT MOD,
- SD/HD/ASI, and
- LOCK.

A red FAULT LED indicates an error situation and, when noted with the other indicator LEDs, can indicate a specific problem area. Table 3 describes signal output and LED indications for the various input/reference combinations.

| LED                | Indication      | Condition                                                             |
|--------------------|-----------------|-----------------------------------------------------------------------|
| FAULT              | Off             | Normal operation                                                      |
| (red)              | On continuously | Module has detected internal fault                                    |
| 001111             | Off             | No activity on frame communication bus                                |
| COMM<br>(vellow)   | Long flash      | Location Command received by the module from a remote control system  |
| (jenen)            | Short flash     | Activity present on the frame communication bus                       |
| 0011510            | Off             | Module is in normal operating mode                                    |
| CONFIG<br>(yellow) | On continuously | Module is initializing, changing operating modes or updating firmware |
|                    | Long flash      | Location command received by the module from a remote control system  |
| PWR                | Off             | No power to module or module's DC/DC converter failed                 |
| (green)            | On continuously | Normal operation, module is powered                                   |
| PRES COAX IN       | Off             | Indicates no signal present on the coax input                         |
| (green)            | On continuously | Indicates signal present on the coax input                            |
| BYPASS             | Off             | No bypass of the equalizer                                            |
| (yellow)           | On continuously | Bypass of the equalizer                                               |

 Table 3. Indicator LEDs and Conditions Indicated

Table 4 provides the possible input and output conditions that result from different input signals and conditions.

Table 4. Input and Output Conditions

| Input Condition                | Output Condition               |
|--------------------------------|--------------------------------|
| Serial Digital Component (SDI) | Serial Digital Component (SDI) |
| HD Digital Component (SDI)     | HD Digital Component (SDI)     |
| Other carrier                  | Other carrier                  |
| No input                       | Passing                        |

# **Remote Configuration**

The 8945EDA and 8945EDA-D configuration and monitoring can also be performed using a web browser GUI interface or a networked Newton Control Panel when the 8900NET Network Interface module is present in the GeckoFlex frame (8900FFN). Each of these interfaces is described below.

# **8900NET Module Information**

Refer to the *8900NET Network Interface Module Instruction Manual* available online in PDF format for information on the 8900NET Network Interface Module and setting up and operating the GeckoFlex 8900 frame network.

## **Newton Control Panel Configuration**

A Newton Control Panel (hard and/or soft version) can be interfaced to the GeckoFlex frame over the local network. Refer to the documentation that accompanies the Newton Modular Control System for installation, configuration, and operation information.

Control panel access offers the following considerations for module configuration and monitoring:

- Ability to separate system level tasks from operation ones, minimizing the potential for on-air mistakes.
- Ability to group modular products—regardless of their physical locations—into logical groups (channels) that you can easily manipulate with user-configured knobs.
- Update software for applicable modules and assign frame and panel IP addresses with the NetConfig Networking application.
- Recommended for real-time control of module configuration parameters, providing the fastest response time.
- **Note** Not all module functions are available with the control panel, such as factory default recalls.

**Note** Upgrade software and instructions for the 8900NET can be downloaded from the Grass Valley ftp site.

#### An example of the Newton Configurator is shown in Figure 8.

| 8945EDA-D  |                     |            |            | <br>Reset |               |
|------------|---------------------|------------|------------|-----------|---------------|
|            |                     |            |            | 'n        | 11656(        |
| Slot       |                     | Frame IP / | Address    |           |               |
| 9          |                     | 141 .      | 11 . 154 . | 200       | Select Module |
| Label      | Description         | Туре       | PID        | IID       |               |
| Rout Mod 1 | Routing Mode DA 1   | switch     | 802        | 1         |               |
| Rout Mod 2 | Routing Mode DA 2   | switch     | 802        | 2         |               |
| InReport 1 | Input Reporting     | switch     | 804        | 1         |               |
| InReport 2 | Input Reporting     | switch     | 804        | 2         |               |
| Car Dtct 1 | Carrier Detect DA 1 | switch     | 806        | 1         |               |
| Car Dtct 2 | Carrier Detect DA 2 | switch     | 806        | 2         |               |
| SgnFormat1 | Signal Format DA 1  | switch     | 810        | 1         |               |
| SgnFormat2 | Signal Format DA 2  | switch     | 810        | 2         |               |
| Equal 1    | Equalizer Mode DA 1 | switch     | 812        | 1         |               |
| Equal 2    | Equalizer Mode DA 2 | switch     | 812        | 2         |               |
|            |                     |            |            |           |               |
|            |                     |            |            |           |               |

Figure 8. Newton Configurator Example

#### Web Browser Interface

The web browser interface provides a graphical representation of module configuration and monitoring.

Use of the web interface offers the following considerations:

- Web access will require some normal network time delays for processing of information.
- Configuration parameter changes may require pressing **Apply** button or **Enter**, upload processing time, and a manual screen refresh to become effective.
- Web interface recommended for setting up module signal and slot names, and reporting status for SNMP and monitoring.

Refer to the Frame Status web page shown in Figure 9 on page 22. The 8900 modules can be addressed by clicking either on a specific module icon in the frame status display or on a module name or slot number in the link list on the left.

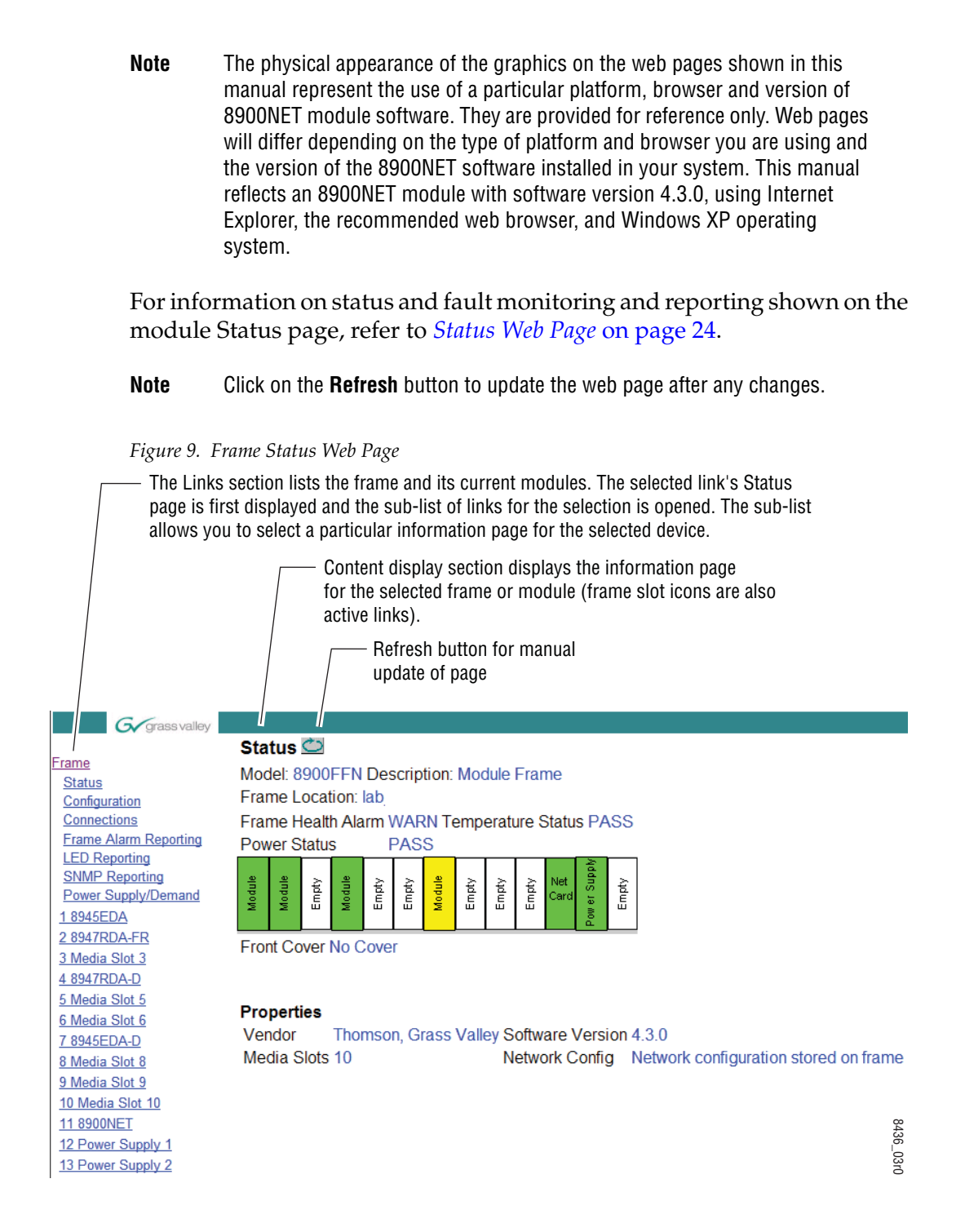

### 8945EDA and 8945EDA-D Links and Web Pages

The 8900 GUI provides the following links and web pages for the 8945EDA modules (Figure 10):

- Status reports input and output signals and frame bus communication status and module information (page 24),
- Settings allows the configuration of the inputs and outputs (page 27),
- Slot Config provides Locate Module and Slot Memory functions along with links to the SNMP, LED Reporting, and Frame Alarm configuration web pages (page 29).

Figure 10. 8945EDA and 8945EDA-D Web Page Links

| 7 8945EDA   | 7 8945EDA-D |
|-------------|-------------|
| Status      | Status      |
| Settings    | Settings    |
| Slot Config | Slot Config |

#### **Status Web Page**

Use <u>7 8945EDA-D</u> this <u>Status</u> link <u>Settings</u> <u>Slot Config</u> The Status web pages (Figure 11 on page 25 for the 8945EDA and Figure 12 on page 26 for the 8945EDA-D) shows the signal status of the input signal and communication status with the frame bus. Color coding of the display indicates the signal status.

In general, graphics and text colors used indicate the following:

- Green = Pass signal or reference present, no problems detected.
- Red = Fault fault condition.
- Yellow = Warning signal is absent, has errors, or is mis-configured.
- Gray = Not monitored.

Under the **Status** title are given the model description, the Frame location, and the slot location of the module in the frame.

The graphic shows the input and output signals available for the module. Only input signal status is reported by color in this graphic. Outputs are not monitored (always gray). The input signal status reporting for CH1 and/or CH 2 can be disabled on the I/O Config web page.

Also shown is the rear and front module status. Information about the module, such as Part Number, Serial Number, Hardware Revision, Software Version, and Asset Tag number (assigned on the Slot Config web page) are given in table format at the bottom of the Status web page.

The area inside the double bars below the graphic will report warning messages reported from the module. Figure 11. Status Web Page for 8945EDA Module

🥘 Status 竺

Model: 8945EDA Description: HD Equalizing DA Frame Location: lab, Slot: 1

#### Gecko Flex Module Physical Structure

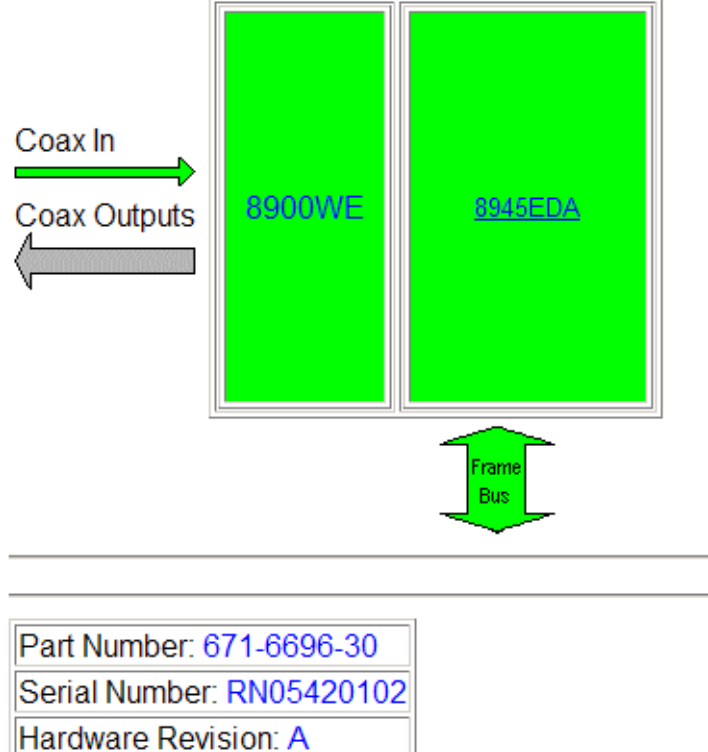

Software Version: 1.3.0

Asset Tag:

Figure 12. Status Web Page for 8945EDA-D Module

일 Status 竺

Model: 8945EDA-D Description: HD Dual EqualizingDA Frame Location: lab, Slot: 7

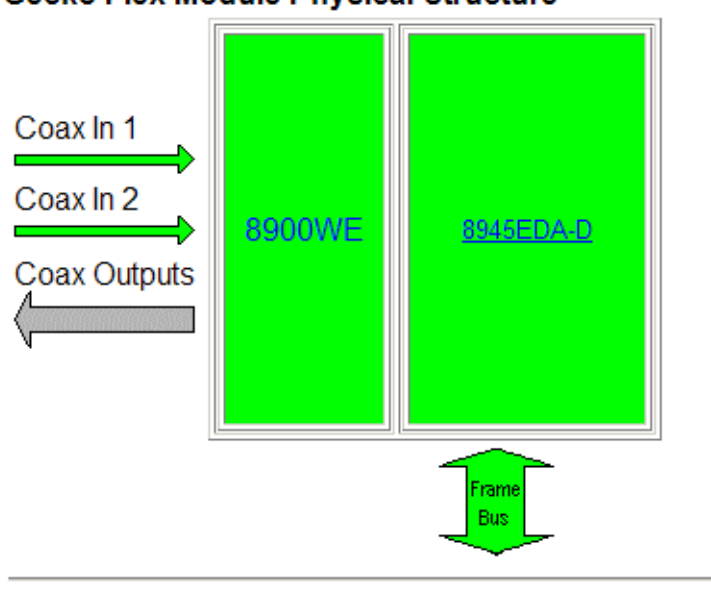

#### Gecko Flex Module Physical Structure

| Part Number: 671-6696-40  |
|---------------------------|
| Serial Number: RN05420098 |
| Hardware Revision: B      |
| Software Version: 1.3.0   |
| Asset Tag:                |

#### **Settings Web Page**

Use <u>7 8945EDA-D</u> this <u>Status</u> link <u>Settings</u> Slot Config The Settings web page for the 8945EDA (Figure 13 on page 27) and the 8945EDA-D (Figure 14 on page 28) provides configuration controls for the module.

- Coax In 1 J9 and Coax In 2 J10 The 8945EDA has one input at J9 that feed all eight outputs. As shown in Figure 13 on page 27, the 8945EDA-D has two coax inputs that can be routed to different output sets.
- Signal Names (8945EDA only) names for the inputs at J9 and J10 can be typed in for identification upstream in SNMP Trap reporting.

**Note** To return to the default name, clear the current characters and type **enter**.

- Input Reporting Choose between **Enable** or **Disable**. The **Enable** parameter raises alarms towards 8900NET on the input signals (presence of signal). The color of arrows on the Status page will be automatically changed. The **Disable** parameter will change the color of arrows on the Status web page to grey to show they are not being monitored or reported to upper level control devices.
- Equalizer Mode Select **Active** to enable the equalizer. Select **Bypass** to bypass the equalizer.
- Signal Format Select the desired signal format between SD/ASI and HD. This parameter acts on the rise and fall time value.
- Carrier Detect Indicates the input signal detection of DA1 or DA2 (for 8945EDA-D).

Figure 13. Settings Page for 8945EDA Module

### 칠 Settings 竺

Model: 8945EDA Description: HD Equalizing DA Frame Location: lab, Slot: 1

| DA                       |                                         |  |  |  |  |
|--------------------------|-----------------------------------------|--|--|--|--|
| DA Input :<br>Coax In J9 | DA Outputs :<br>J1,J3,J5,J7,J2,J4,J6,J8 |  |  |  |  |
| Input Reporting          | Enable 💌                                |  |  |  |  |
| Equalizer Mode           | Active                                  |  |  |  |  |
| Signal Format            | ○ SD/ASI ◎ HD                           |  |  |  |  |
| Carrier Detect           | Present                                 |  |  |  |  |

Figure 14. Settings Page for 8945EDA-D Module

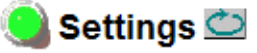

Model: 8945EDA-D Description: HD Dual EqualizingDA Frame Location: lab, Slot: 7

|                 | DA 1                      | DA 2                      |  |
|-----------------|---------------------------|---------------------------|--|
| Routing Mode    | DA Outputs<br>J1,J3,J5,J7 | DA Outputs<br>J2,J4,J6,J8 |  |
| Coax In 1 J9    | ۲                         | 0                         |  |
| Coax In 2 J10   | 0                         | O                         |  |
| Coax In 1 J9    | Coax In1 J9               |                           |  |
| Coax In 1 J10   | Coax In2 J10              |                           |  |
| Input Reporting | Enable 💌                  | Enable 💌                  |  |
| Equalizer Mode  | Active 💌                  | Active 💌                  |  |
| Signal Format   | ⊖ SD/ASI . ● HD           | ⊂ SD/ASI . @ HD           |  |
| Carrier Detect  | Present Present           |                           |  |

#### **Slot Config Web Page**

 <u>7 8945EDA-D</u>

 Use this link
 <u>Settings</u>

 Slot Config

Use the Slot Config web page shown in Figure 15 to perform the following functions on the 8945EDA or 8945EDA-D module:

- Locate Module
- Slot Identification
- Slot Memory
- Frame Health Reporting
- LED Reports
- SNMP Trap Reporting

Each of these functions is described in detail below.

Figure 15. Slot Config Web Page

### 🥘 Slot Config 竺

Model: 8945EDA Description: HD Equalizing DA Frame Location: lab, Slot: 1

#### Locate Module

Off 💌

#### Slot Identification

| Name:      | 8945EDA | Default |
|------------|---------|---------|
| Asset Tag: |         |         |

Slot Memory

Restore upon Install

Learn Module Config

Frame Health Reports

LED Reports

SNMP Trap Reports

#### **Locate Module**

Selecting **Flash** from the **Locate Module** pulldown flashes the yellow COMM and CONF LEDs on the front of the module so it can be located in the frame.

#### **Slot Identification**

You may identify the module by typing a specific name in the **Name** field. The assigned name is stored on the 8900NET module and travels with the 8900NET module if it is moved to another frame. Select **Default** to enter the factory default module name.

An asset identification may be entered in the **Asset Tag** field. This will appear on the module Status web page and in the NetConfig inventory report.

#### **Slot Memory**

The slot configuration for each media module is automatically polled and refreshed periodically (about every 50 minutes) by the 8900NET module when the **Always Slot Refresh** checkbox on the 8900NET Configuration web page (with 4.3.0 software) and/or the **Restore upon Install** checkbox on any media module Slot Config web page is selected.

When the **Restore upon Install** checkbox on any media module Slot Config web page has been selected, the current configuration from that module is saved in slot memory on the 8900NET module. This allows the current module to be removed and when another module of the same part number, and software version is installed, the configuration saved to the 8900NET module will be downloaded to the installed module. The **Restore upon Install** checkbox must be selected before the current module with the saved configuration is removed.

**Note** Make sure all modules of the same model type are running the same software version and have the same part number silk-screened on the printed circuit board. Downloading a configuration to a module with a different software version or part number can produce unexpected results.

If a different type of module is installed in this slot, a warning message will state that the original module type has been replaced with another module type. In this case, a **Clear** button will appear allowing you to clear the stored configuration from the previous module.

You may also select the **Learn Module Config** button at any time to save the current configuration for this slot. The configuration is saved on the 8900NET module. If the 8900NET module is removed or powered down, the stored configurations are not saved.

When no **Restore upon Install** checkboxes on any of the media module Slot Config web pages are selected and the **Always Slot Refresh** checkbox on the 8900NET Configuration web page is unchecked, the slot refresh polling function on the 8900NET module will be disabled. See the **Always Slot Refresh** checkbox description in the 8900NET (Net Card) Network Interface Module Instruction Manual for more details.

Note Uncheck the **Restore Upon Install** button before downloading new software.

#### **Frame Health Reporting**

This web page allows configuration of the alarms and warnings that are reported to the external Frame Health Alarm connector on the rear of the GeckoFlex frame. Refer to *8900NET Instruction Manual* for more details.

#### **LED Reports Link**

Select the LED Reports link to open the 8900NET LED Reporting web page. Normally, every module in the frame will report to the 8900NET module any Fault, Signal Loss, Reference Loss, or Config Error conditions. These conditions will be reflected by the status LEDs on the 8900NET module. Using this web page, any of these conditions can be disabled from being reported to the 8900NET module for each individual module and other components (power supplies, fans) in the frame

#### **SNMP Trap Reports Link**

Select the SNMP Trap Reports link to open the 8900NET SNMP Reporting web page. This link will only be present when SNMP Agent software has been installed on the 8900NET module. This web page allows configuration of which alarms and warnings that are reported to the SNMP management software.

Refer to the *8900NET Instruction Manual* for complete details on using the 8900NET web pages.

# **Software Updating**

Software updating any of the 8945EDA modules is done using the Net-Config Networking Application PC option. The NetConfig application is available free of charge from the Grass Valley web site.

The procedure for updating software is given in the specific 8945EDA Release Notes when software updates become available for field updating. Check the Grass Valley web site for update information. Refer to *Contacting Grass Valley on page 4* for more information.

All modular product documentation can be found in PDF format on the Grass Valley web site at this link:

www.grassvalley.com/docs/modular

# **Specifications**

| Parameter                                   | Value                                                                                             |
|---------------------------------------------|---------------------------------------------------------------------------------------------------|
| Input                                       |                                                                                                   |
| Number and type of inputs                   | 1 or 2 BNCs (DA1: J9, DA2: J10)                                                                   |
| Input impedance                             | 75 ohm                                                                                            |
| Input signal type                           | Serial digital component conforming to the following formats:                                     |
|                                             | • SMPTE 292M                                                                                      |
|                                             | • SMPTE 259M (143 Mbps, 177 Mbps, 270 Mbps, 360 Mbps)                                             |
|                                             | • SMPTE 344M (540 Mbps)                                                                           |
|                                             | • 4 Mbps to 1.5 Gbps with PN20 pseudonoise sequence, maximum ratio of 19/1                        |
|                                             | • DVB-ASI                                                                                         |
| Signal level                                | SDI 800 mV p-p ±10% max                                                                           |
| Return loss                                 | • >15 dB 5 to 270MHz                                                                              |
|                                             | • >10 dB to 1.5 GHz                                                                               |
| Equalization                                | Auto equalizing:<br>HD signals up to 125 m Belden 1694a<br>SD signals up to 330 m of Belden 1694a |
| Outputs                                     |                                                                                                   |
| Number and type of outputs                  | 8 BNCs                                                                                            |
| Output impedance                            | 75 Ohm                                                                                            |
| Signal type                                 | Serial digital component conforming to the following formats:                                     |
|                                             | • SMPTE 292M                                                                                      |
|                                             | • SMPTE 259M (143 Mbps, 177 Mbps, 270 Mbps, 360 Mbps)                                             |
|                                             | • SMPTE 344M (540 Mbps)                                                                           |
|                                             | • 4 Mbps to 1.5 Gbps with PN20 pseudonoise sequence, maximum ratio of 19/1                        |
|                                             | • DVB-ASI                                                                                         |
| Signal level                                | SDI 800 mV p-p ±10%                                                                               |
| Return loss                                 | • >15 dB 5 to 270MHz                                                                              |
|                                             | • >10 dB to 1.5 GHz                                                                               |
| Error Checking                              | Transparent to embedded EDH                                                                       |
| Signal polarity                             | Non-inverted                                                                                      |
| Power                                       |                                                                                                   |
| Input power maximum<br>8945EDA<br>8945EDA-D | 2.6 W<br>2.9 W                                                                                    |
| Mechanical                                  | 1                                                                                                 |
| Frame Type                                  | GeckoFlex                                                                                         |
| Number of frame slots                       | One slot                                                                                          |
| Rear module type                            | 8900WE-R                                                                                          |
| Rear module retainer maximum screw torque   | 4-5 inch-Ib./0.45-0.6Nm                                                                           |

#### Table 5. 8945EDA and 8945EDA-D Specifications

| Parameter                            | Value                                                                                                    |
|--------------------------------------|----------------------------------------------------------------------------------------------------|
| Environmental                        |                                                                                                    |
| Frame temperature range              |                                                                                                    |
| Operating humidity range             | Refer to GeckoFlex Frames 8900FX/FF/FFN Signal Processing Systems<br>Instruction Manual at: www.grassyalley.com/docs/modular |
| Non-operating temperature            |                                                                                                    |
| MTBF at 40°C<br>8945EDA<br>8945EDA-D | 1 512 700<br>1 395 000                                                                                                    |

#### Table 5. 8945EDA and 8945EDA-D Specifications - (continued)

# **Status Monitoring**

There are a number of ways to monitor frame and module status. These methods are summarized here. For more detailed information, refer to the 8900NET (Net Card) Network Interface Module Instruction Manual and the 8900 Gecko or 8900 GeckoFlex Frame Instruction Manuals.

All modular product documentation is available on-line in PDF format at this link:

www.grassvalley.com/docs/modular

The main status monitoring methods include the following:

- External frame alarm output on the rear of the 8900 frame with reporting from the Module Health Bus and other frame status alarm reports,
- LEDs on the Frame, 8900NET module, and individual frame media modules,
- Web browser status reporting for each frame component, and
- SNMP traps, captured by Grass Valley's NetCentral or another SNMP Manager Application.
- **Note** SNMP trap information is only available when an SNMP Agent has been installed and configured.

### **External Frame Alarm**

An external Frame Alarm output is available on pins 8 and 9 of the RS-232 connector on the rear of the frame. The Frame Alarm outputs a voltage level indicating there is an alarm condition on the Module Health Bus or one of the other frame components reported to the Frame Monitor module in a Gecko 8900TF or GeckoFlex 8900FF frame or the 8900NET module in an 8900TFN and GeckoFlex 8900FFN frame.

- The Module Health bus is a separate line on the frame motherboard that provides a means for older or less capable modules (such as DAs with no microprocessor) that cannot communicate over the Frame (serial) bus to report warning and alarm conditions to the external Frame Alarm. All media modules in the frame report a voltage level to this line when a warning condition occurs on the module. The specific warning or module location is not reported, only an indication that an warning condition has occurred.
- Frame alarm reporting from other frame components can be enabled and disabled using DIP switches on the Frame Monitor and 8900NET module. For frames with an 8900NET module, the Frame Alarm Reporting web page allows configuration of the alarms and warnings that are reported to this external Frame Health Alarm.

# **LED Reporting**

LEDs on the front of media modules, the Frame Monitor or 8900NET modules, and the front covers of the 8900TF/TFN and GeckoFlex FF/FFN frames indicate status of the frame and the installed power supplies, fans in the front covers, and module status. (The 8900TX-V/A and GeckoFlex 8900FX frames have no LED indicators on the front cover.)

- LED reporting from the modules in the frame to the 8900NET module is configurable using the 8900NET LED Reporting web page.
- The Status LEDs for this module are described in *Operation Indicator LEDs* on page 18. LEDs for the 8900NET module are described in the 8900NET (*Net Card*) *Network Interface Instruction Manual*.

# Web Browser Interface

The 8900NET module controls a web browser GUI that indicates frame and module status on the following web pages:

- Frame Status web page reports overall frame and module status in colored graphical and text formats. Refer to Figure 9 on page 22 for an example.
- Module Status web page (page 24) shows specific input and reference signal configuration error status to the module along with module status and information (part number, serial number, hardware version, software/firmware/boot versions, and Asset number (as assigned on the Slot Config web page).
- A Status LED icon on each web page reflects the module status on the module Status web page where warnings and faults are displayed and is a link to the module Status web page.

# **SNMP Reporting**

The GeckoFlex 8900 Series system uses the Simple Network Monitoring Protocol (SNMP) internet standard for reporting status information to remote monitoring stations. When SNMP Agent software is installed on the 8900NET module, enabled status reports are sent to an SNMP Manager such as the Grass Valley's NetCentral application.

Status reporting for the frame is enabled or disabled with the configuration DIP switches on the 8900NET module. Most module status reporting items can be enabled or disabled on individual configuration web pages.

# Service

The 8945EDA modules make extensive use of surface-mount technology and programmed parts to achieve compact size and adherence to demanding technical specifications. Circuit modules should not be serviced in the field unless otherwise directed by Customer Service.

# **Power-up Diagnostics Failure**

If the module has not passed self-diagnostics, do not attempt to troubleshoot. Return the unit to Grass Valley (see *Module Repair* on page 37).

# Troubleshooting

#### **Electronic Circuit Breaker**

The electronic circuit breaker works during a fault condition or an overcurrent which stops the module.

Remove the module and replace it in the frame. If the problem persists, please refer to the Grass Valley Customer Service.

## **Module Repair**

If the module is still not operating correctly, replace it with a known good spare and return the faulty module to a designated Grass Valley repair depot. Call your Grass Valley representative for depot location.

Refer to *Contacting Grass Valley on page 4* at the front of this document for the Grass Valley Customer Service Information number.

# Alarms Table

#### The table below describes the different type of alarms:

| Alarm<br>degree | Description                                                                                                    | LED Indicator           | WEB page comments                                                                                                   | Query status<br>towards<br>Netcard&SNMP |
|-----------------|----------------------------------------------------------------------------------------------------|-------------------------|----------------------------------------------------------------------------------------------------|-----------------------------------------|
| High            | Hardware failure: no application code                                                                                      | Fault red on            | Boot status page: Only this page is visible, software is downloading                                                |                                         |
| High            | Bad rear module: if optical rear type on EDA and EDA-D                                                                     | Fault: flashing         | Status page: bad rear module<br>PID_RES_DEVICE_STATUS: rear module in yellow<br>color (green if OK)                 | YES                                     |
| High            | Electrical signal detect on DA 1 (DUAL<br>or single mode2) only when electric<br>selected                                  | PRES COAX IN 1          | STATUS PAGE:<br>elec input arrow is green/red/yellow<br>SETTING page:<br>carrier detect : present / not present     | YES                                     |
| High            | Electrical signal detect on DA 2(DUAL<br>or single mode1) only when electric<br>selected                                   | PRES COAX IN 2          | STATUS PAGE:<br>elec input arrow are green/red/yellow<br>SETTING page:<br>carrier detect: present / not present     | YES                                     |
|                 | Equalizer 1 bypassed                                                                                                    | Bypass                  | SETTING page:<br>equalizer mode: BYPASS                                                                             | No                                      |
|                 | Equalizer 2 bypassed                                                                                                    | Bypass                  | SETTING page:<br>equalizer mode: BYPASS                                                                             | No                                      |
|                 | INPUT 1 REPORTED:<br>previous described alarms reported                                                                    | No impact on LED status | Status page:<br>corresponding input arrow color green or yellow<br>Setting page:<br>input reporting: enable/disable | YES                                     |
|                 | INPUT 1 NOT REPORTED:<br>previous described alarms are not<br>reported<br>Setting page:<br>input reporting: enable/disable |                         | Status page:<br>corresponding input arrow color green or yellow<br>Setting page:<br>input reporting: enable/disable | NO                                      |
|                 | INPUT 2 REPORTED:<br>previous described alarms reported                                                                    | No impact on LED status | Status page:<br>corresponding input arrow color green or yellow<br>Setting page:<br>input reporting: enable/disable | YES                                     |
|                 | INPUT 2 NOT REPORTED:<br>previous described alarms are not<br>reported Set<br>inp                                          |                         | Status page:<br>corresponding input arrow color green or yellow<br>Setting page:<br>input reporting: enable/disable | NO                                      |

#### Table 6. List of Alarms

# **Functional Description**

A block diagram of the 8945EDA is shown in Figure 16 and the 8945EDA-D in Figure 17.

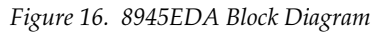

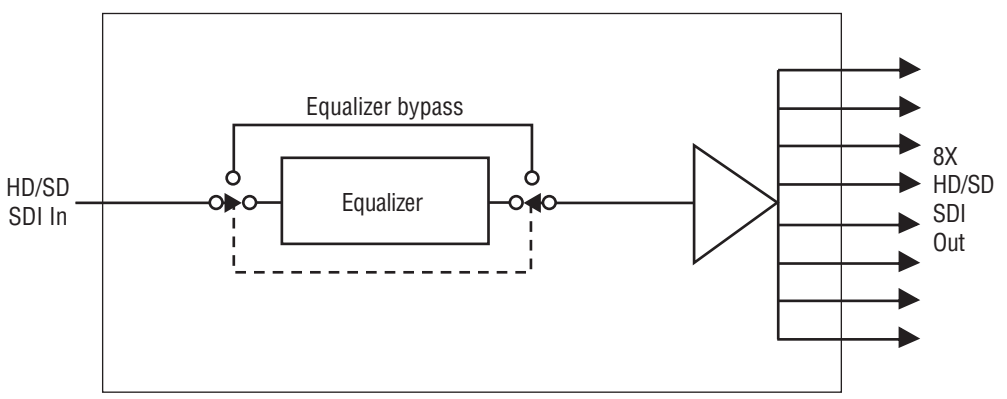

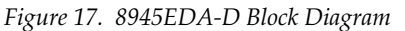

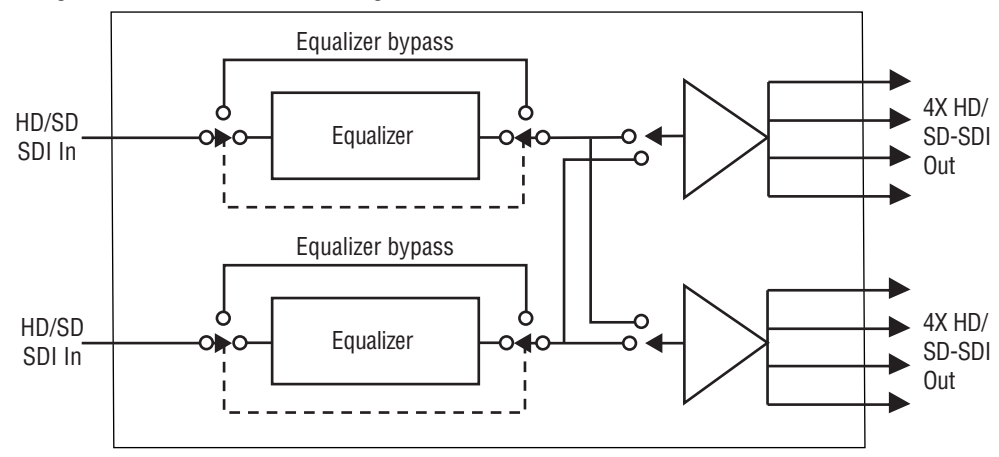

Functional Description

# **Configuration Summary Table**

Table 7 provides a complete summary of the module functions and a comparison of the functionality available with each control type along with the ranges and default values for each parameter on each control.

| Function<br>Type                                                    | Default                                        | Range/Choices<br>Resolution                                                                                              | Web Page/<br>Function Name                                                                      | Local Onboard<br>Control                                                                                                    | Newton<br>Control<br>Panel |
|---------------------------------------------------------------------|------------------------------------------------|----------------------------------------------------------------------------------------------------|-------------------------------------------------------------------------------------------------|----------------------------------------------------------------------------------------------------|----------------------------|
| Config Mode                                                         | LCL&REM                                        | LCL or LCL&REM                                                                                                    | N/A                                                                                             | Function Switch S2<br>Pin 1:<br>0 (left): LOCAL<br>1 (right): LCL&REM                                                             | N/A                        |
| Assign Input Coax In 1 J9<br>to BNC outputs                         | Dual Mode = DA1<br>(Outputs<br>J1, J3, J5, J7) | Dual Mode: DA1<br>(Outputs J1, J3, J5, J7)<br>Single Mode:<br>DA1 and DA2<br>(Outputs J1, J2, J3, J4,<br>J5, J6, J7, J8) | Settings<br>Routing Mode DA1<br>Coax In 2 J9<br>Dual: select DA1<br>Single: select DA1 and DA2  | Function Switch S1<br>Dual DA1<br>Pin 1: 0 (left)<br>Pin 2: 0 (left)<br>Single DA1 and DA2<br>Pin 1: 1 (right)<br>Pin 2: 0 (left) | Rout Mod 1                 |
| Assign Input Coax In 2<br>J10 to BNC outputs                        | Dual Mode = DA2<br>(Outputs<br>J2, J4, J6, J8) | Dual Mode: DA2<br>(Outputs J2, J4, J6, J8)<br>Single Mode:<br>DA1 and DA2<br>(Outputs J1, J2, J3, J4,<br>J5, J6, J7, J8) | Settings<br>Routing Mode DA2<br>Coax In 2 J10<br>Dual: select DA2<br>Single: select DA1 and DA2 | Function Switch S1<br>Dual DA2<br>Pin 1: 1(left)<br>Pin 2: 1 (left)<br>Single DA1 and DA2<br>Pin 1: 0 (left)<br>Pin 2: 1 (right)  | Rout Mod 2                 |
| (8945EDA-D only)<br>Coax In 1 J9 Signal name<br>for SNMP reporting  | Coax In 1 J9                                   | 12 character limit                                                                                                    | Settings<br>Coax In 1 J9 Signal Name<br>Enter signal name                                       | N/A                                                                                                    | N/A                        |
| (8945EDA-D only)<br>Coax In 2 J10 Signal<br>name for SNMP reporting | Coax In 2 J10                                  | 12 character limit                                                                                                    | Settings<br>Coax In 2 J10 Signal Name<br>Enter signal name                                      | N/A                                                                                                    | N/A                        |
| Input reporting for DA1                                             | Enable                                         | Enable or Disable                                                                                                    | Settings<br>Input Reporting<br>Set for DA1                                                      | N/A                                                                                                    | Input Report 1             |
| (8945EDA-D only)<br>Input reporting for DA2                         | Enable                                         | Enable or Disable                                                                                                    | Settings<br>Input Reporting<br>Set for DA2                                                      | N/A                                                                                                    | Input Report 2             |
| Equalizer mode for DA1                                              | Active                                         | Active or Bypass                                                                                                    | Settings<br>Equalizer Mode<br>Set for DA1                                                       | Function Switch S1<br>Pin 3:<br>0 (left): Bypass<br>1 (right): Active                                                             | Equal 1                    |
| (8945EDA-D only)<br>Equalizer mode for DA2                          | Active                                         | Active or Bypass                                                                                                    | Settings<br>Equalizer Mode<br>Set for DA2                                                       | Function Switch S1<br>Pin 3:<br>0 (left): Bypass<br>1 (right): Active                                                             | Equal 2                    |
| Signal format for DA1                                               | SD/ASI                                         | SD/ASI or HD                                                                                                    | Settings<br>Signal Format for DA1<br>SD/ASI or HD button                                        | Function Switch S1<br>Output Mode DA1/DA2<br>Pin 8:                                                                               | SgnFormat 1                |
| (8945EDA-D only)<br>Signal format for DA2                           | SD/ASI                                         | SD/ASI or HD                                                                                                    | Settings<br>Signal Format for DA2<br>SD/ASI or HD button                                        | 0 (left): SD/ASI<br>1 (right): HD<br>Both DAs are the same                                                                        | SgnFormat 2                |

Table 7. Summary of Configuration Functions

Configuration Summary Table

# Index

# Numerics

8900NET (Net Card) module 20, 22

# A

Auto cable equalization 9

# B

block diagrams 39 BYPASS LED 19

# C

cabling 16 Carrier Detect 27 Clear button 30 Coax 1 and 2 27 Colors on graphics 24 COMM 19 CONF (configuring) LED 19 CONFIG 19 configuration summary table 41 with remote controls 20 control panel 20

# D

documentation online 4

# E

environmental 34 Equalizer Mode 27

### F

factory defaults summary table 41 FAQ database 4 FAULT LED 19 fault table 19 Frame Health Reporting 31 Frame Status web page 22, 36 frequently asked questions 4 front module installation 15

## G

GeckoFlex frame frame alarm 35 module placement 10 graphical user interface (GUI) 23 Grass Valley web site 4

## 

Input power maximum 33 Input Reporting 27 inputs specifications 33 installation 10 front module 15 precautions 11 rear module 12 Internet Explorer recommended web browser 22

### L

LED Reporting web page 31 LEDs 18 local configuration (No 8900NET Card) 13 Locate Module function 30

#### M

Module Health Bus 35 module installation precautions 11 Index

Module Status web page 36 MTBF 34

# Ν

NetConfig PC application required for updating software 32 Newton Control Panel overview 20 summary table 41

# 0

online documentation 4 operating system 22 outputs specifications 33

# Ρ

PWR LED 18, 19

### R

rear module installation 12 installation precautions 11 rear module retainer clip torque specification 33 Refresh button 22 Remote control 9 Restore upon Install checkbox 30 retainer clip tool 12

## S

service 37 Settings web page 27 SIG\_PRES LED 18 Signal Format 27 signal names for SNMP reporting 27 Slot Config web page 29 slot memory 30 SNMP reporting overview 36 signal name 41 web page for enabling 31 software download from web 4 software updating 32 specifications 10, 33 status monitoring 35 Status web page 24 Switches S1 and S2 for local configuration 14

# T

table of alarms 38

## W

web browser overview 21 recommended 22 web site documentation 4 FAQ database 4 Grass Valley 4 software download 4